# Solucionar problemas de procedimientos de generación de archivos Firepower

# Contenido

| Introducción                                                           |
|------------------------------------------------------------------------|
| Prerequisites                                                          |
| Requirements                                                           |
| Componentes Utilizados                                                 |
| Background                                                             |
| <u>Cómo utilizar la interfaz web de FMC</u>                            |
| <u>Generar un archivo de solución de problemas en la versión 6.x o</u> |
| Generar un archivo de solución de problemas en la versión 7.0+         |
| Descargar un archivo de solución de problemas en la versión 6.x        |
| Descargar un archivo de solución de problemas en la versión 7.0+       |
| Video                                                                  |
| <u>Cómo utilizar la interfaz web de FDM</u>                            |
| Generar un archivo de solución de problemas                            |
| Descargar un archivo de solución de problemas                          |
| <u>Cómo utilizar la CLI</u>                                            |
| Centro de administración FirePOWER                                     |
| Dispositivos Firepower                                                 |
| Firepower eXtensible Operating System (FXOS)                           |
| Copiar un archivo de solución de problemas con CLI                     |
| Centro de administración FirePOWER                                     |
| Dispositivos Firepower                                                 |
| Firepower eXtensible Operating System (FXOS)                           |
| Video                                                                  |

# Introducción

Este documento describe cómo generar un archivo de solución de problemas en un Cisco Firepower.

# Prerequisites

## Requirements

Cisco recomienda que conozca estos productos:

• Centro de administración Firepower (FMC)

- Administrador de dispositivos Firepower (FDM)
- Firepower Threat Defense (FTD)
- · Módulo de servicio FirePOWER (SFR) que se ejecuta en ASA
- Firepower eXtensible Operating System (FXOS)

## **Componentes Utilizados**

La información de este documento se basa en un FMC que ejecuta la versión 5.0 o posterior del software. Puede utilizar un FMC para generar un archivo de solución de problemas para el propio dispositivo de gestión o para cualquier dispositivo gestionado.

La información que contiene este documento se creó a partir de los dispositivos en un ambiente de laboratorio específico. Todos los dispositivos que se utilizan en este documento se pusieron en funcionamiento con una configuración verificada (predeterminada). Si tiene una red en vivo, asegúrese de entender el posible impacto de cualquier comando.

## Background

Un archivo de solución de problemas contiene una colección de mensajes de registro, datos de configuración y resultados de comandos. Se utiliza para determinar el estado del hardware y el software de Firepower. Si un ingeniero de Cisco le solicita que envíe un archivo de solución de problemas desde su dispositivo Firepower, puede utilizar las instrucciones proporcionadas en este documento. También puede encontrar, en algunas secciones, un enlace al portal de vídeo del centro de asistencia técnica Cisco Technical Assistance Center (TAC), donde puede continuar con este procedimiento a través de una explicación en vídeo para obtener una mejor comprensión.

## Cómo utilizar la interfaz web de FMC

## Generar un archivo de solución de problemas en la versión 6.x o

Complete estos pasos para generar archivos de troubleshooting:

1. En la versión 6.x, navegue hasta System > Health > Monitor en la interfaz web del dispositivo de administración para alcanzar la página Health Monitor.

<sup>•</sup> Para expandir la lista de dispositivos y ver los dispositivos con un estado particular, haga clic en la flecha al final de la fila:

|            | Status    | Count |   |
|------------|-----------|-------|---|
| ×          | Error     | 0     |   |
| 0          | Critical  | 1     | • |
|            | Warning   | 0     |   |
| $\bigcirc$ | Recovered | 0     |   |
| $\bigcirc$ | Normal    | 1     | ۲ |
| ×          | Disabled  | 1     | ۲ |

Sugerencia: si la flecha al final de la fila de un nivel de estado apunta hacia abajo, la lista de dispositivos para ese estado aparece en la tabla inferior. Si la flecha señala hacia la derecha, la lista de dispositivos está oculta.

• En la columna Dispositivo de la lista de dispositivos, haga clic en el nombre del dispositivo cuyos detalles desea ver. Aparecerá la página Dispositivo de supervisión de estado.

• Haga clic en Generate Troubleshooting Files. Aparecerá la ventana emergente Opciones de solución de problemas.

• Marque la **All Data** casilla de verificación para generar un informe con todos los datos relacionados posibles, o marque las casillas de verificación individuales para personalizar su informe:

# Troubleshooting Options

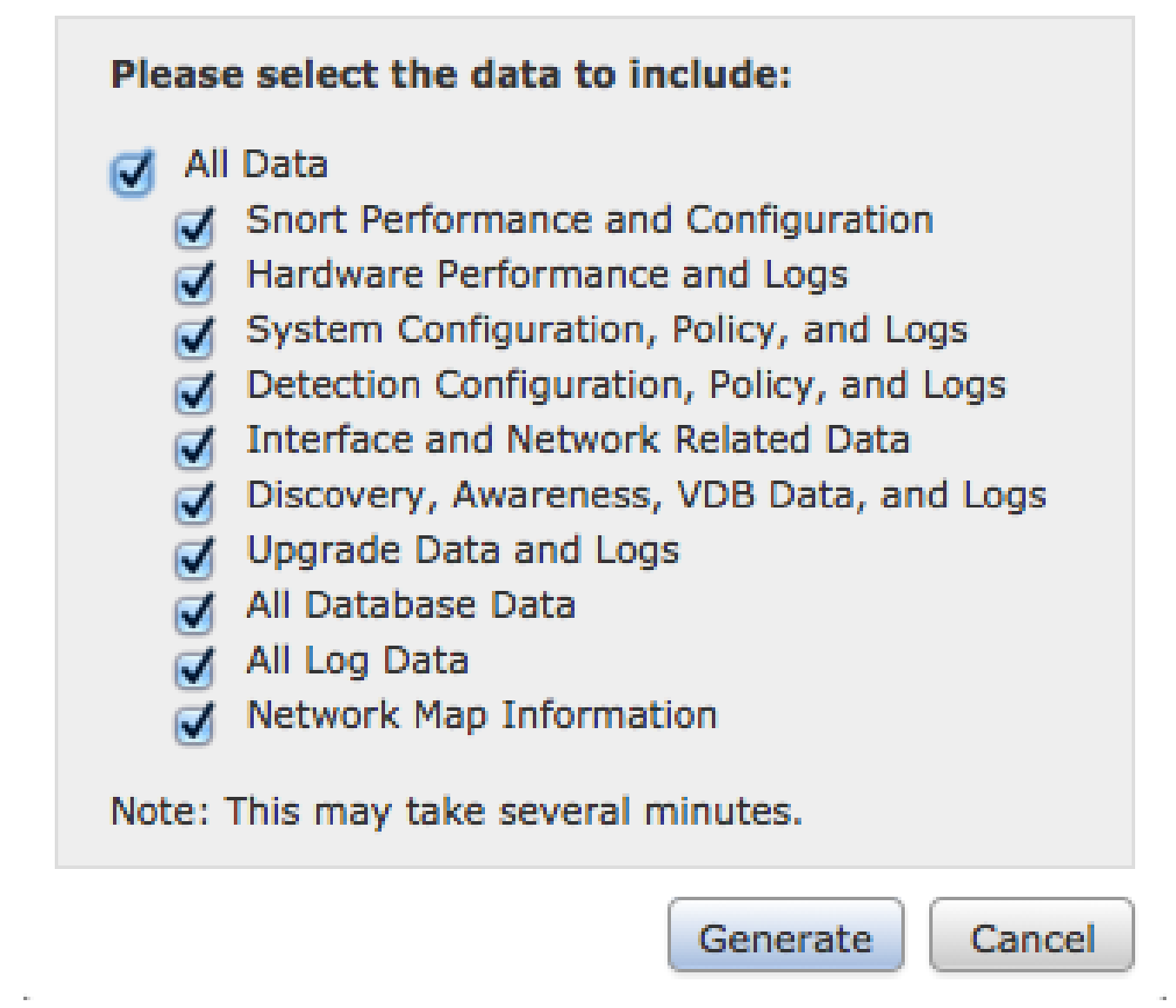

• Haga clic en Generate y Management Center generará los archivos de solución de problemas.

Sugerencia: en la versión 6.x, para supervisar el proceso de generación de archivos en el estado de la tarea, desplácese hasta la Message Center icon (una opción entre Deploy y System) > Tasks

Generar un archivo de solución de problemas en la versión 7.0+

• Navegue hasta **System > Health > Monitor** en la interfaz web del dispositivo de administración para alcanzar la página Health Monitor.

• En el menú del monitor, seleccione el dispositivo FMC que aparece en la lista. A continuación, seleccione la **View system & Troubleshooting Details** opción. Esto expande todas las opciones de detalle del sistema posibles como se ve en esta imagen:

| Firepower Manage<br>System / Health / Monitor | ment Center Overview Analysis Policies Devices Ob                                  | jects AMP Intelligence                                  | Deploy 🔍 🌮 🔅 🔕 admin 🕶                                         |
|-----------------------------------------------|------------------------------------------------------------------------------------|---------------------------------------------------------|----------------------------------------------------------------|
| Monitoring 📄<br>ଜ Home                        | Health: FMC ON Available<br>View System & Troubleshoot Details<br>Overview Process |                                                         | Last 1 hour V<br>2021-07-14 03:09 - 2021-07-14 04:09<br>da) ++ |
| FMC                                           | Process Health Critical Processes All Processes                                    | Event Capacity Configure                                | CPU Avg CPU V                                                  |
| <ul> <li>Devices (6)</li> </ul>               |                                                                                    | Connection 105 days 7 hrs 36 mins 1.28 M/1 M 🔺          |                                                                |
| Addison_Primary_SFR                           |                                                                                    | Intrusion 170 days 21 hrs 10 mins 76.61 K/1 M           |                                                                |
| Addison_Standby_SFR                           |                                                                                    | File No Events 0/1 M                                    |                                                                |
| Allen_Primary_SFR                             |                                                                                    | Security Intelligence 177 days 9 hrs 10 mins 7.42 K/1 M |                                                                |
| Allon Standby SCD                             |                                                                                    | Malware No Events 0/1 M                                 | No Data Available                                              |
| Allen_Standby_SPR                             | No Data Available                                                                  | Connection Summary 106 days 2 hrs 34 mins 2.05 M/2 M    | NO Data Avaliable                                              |
| Chicago_Primary_SFR                           |                                                                                    | Discovery 170 days 19 hrs 10 mins 389.2 K/1 M           |                                                                |
| Chicago_Standby_SFR                           |                                                                                    | User 167 days 9 hrs 10 mins 102.66 K/1 -                |                                                                |

• Haga clic en Generate Troubleshooting Files. Aparecerá la ventana emergente Opciones de solución de problemas.

| Gisco Firepower Manageme<br>System / Health / Monitor | ent Center Overview       | Analysis | Policies       | Devices     | Objects | AMP       | Intelligence          |                                                           |
|-------------------------------------------------------|---------------------------|----------|----------------|-------------|---------|-----------|-----------------------|-----------------------------------------------------------|
| Monitoring 😑 🖁                                        | lealth: FMC ONt Available |          |                |             |         |           |                       |                                                           |
| ି Home Si                                             | ystem Details             |          |                |             |         | Troublesh | ooting & Links        |                                                           |
| • FMC                                                 | ersion: 7.0.0 (build 94)  | VDB:     | build 341 ( 20 | 21-01-29 20 | :00:52) | Generate  | Troubleshooting Files | Health Policy (Initial_Health_Policy 2020-01-20 18:08:09) |
| v Devices (6)                                         | Overview Process          | SRU:     | 2021-05-03-    | 001-vrt     |         | Advanced  | rroubleshooting       | Alerts                                                    |
| Addison_Primary_SFR                                   |                           |          |                |             |         |           |                       |                                                           |

• Marque la **All Data** casilla de verificación para generar un informe con todos los datos relacionados posibles, o marque las casillas de verificación individuales para personalizar su informe.

# **Troubleshooting Options**

Please select the data to include:

## 🛃 All Data

- Snort Performance and Configuration
- Hardware Performance and Logs
- System Configuration, Policy, and Logs
- Detection Configuration, Policy, and Logs
- Interface and Network Related Data
- Discovery, Awareness, VDB Data, and Logs
- Upgrade Data and Logs
- 🗹 All Database Data
- 🗾 All Log Data
- Network Map Information
- Deployment Logs

This operation may take several minutes to complete, the status can be tracked in Message Center Tasks.

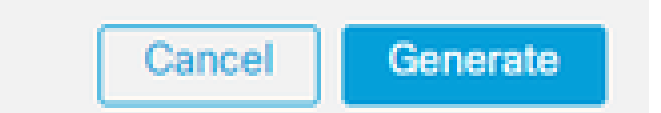

• Haga clic en Generate y Management Center generará los archivos de solución de problemas.

Descargar un archivo de solución de problemas en la versión 6.x

Para descargar una copia del archivo generado de solución de problemas, vaya a la página Estado de la tarea en su FMC. En la versión **6.x**, navegue hasta la **Message Center icon** (una opción entre Deploy y System) > **Tasks** en la interfaz web del dispositivo de administración para llegar a la página Estado de la tarea.

En 6.x:

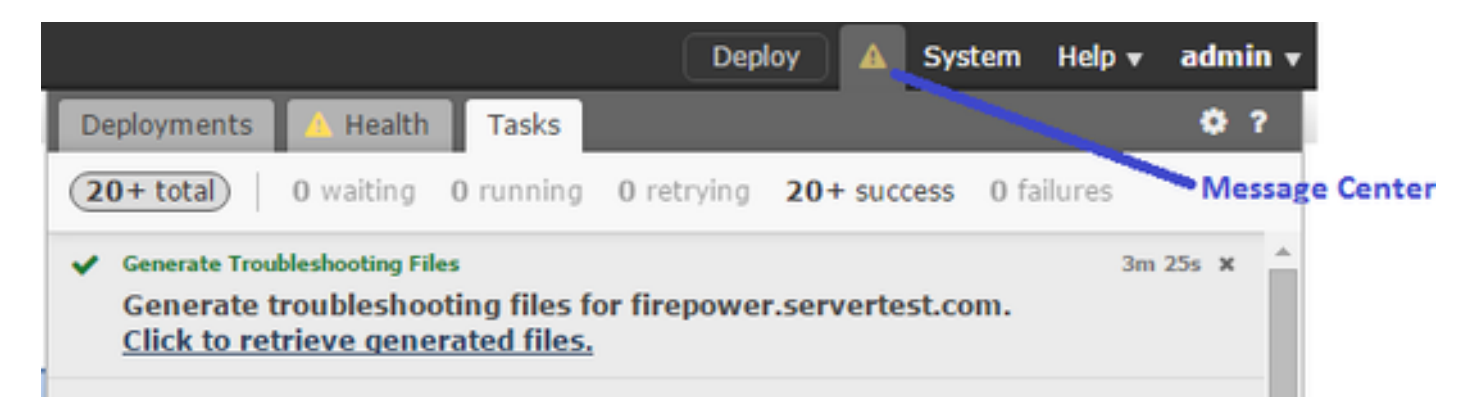

Una vez que el dispositivo genera un archivo de solución de problemas, el estado de la tarea cambia a **Completed**. Puede localizar la tarea que corresponde a los archivos relacionados que ha generado. Haga clic en el **Click to retrieve generated files** vínculo y continúe con las indicaciones del explorador para descargar el archivo. Los archivos se descargan en el escritorio en un único **.tar.gz** archivo.

Descargar un archivo de solución de problemas en la versión 7.0+

Para descargar una copia del archivo generado de solución de problemas, vaya a la página Estado de la tarea en su FMC. En la versión **7.x**, navegue hasta la **Message Center icon** (una opción entre la búsqueda global y el sistema) > **Tasks** en la interfaz web del dispositivo de administración para alcanzar la página de estado de la tarea:

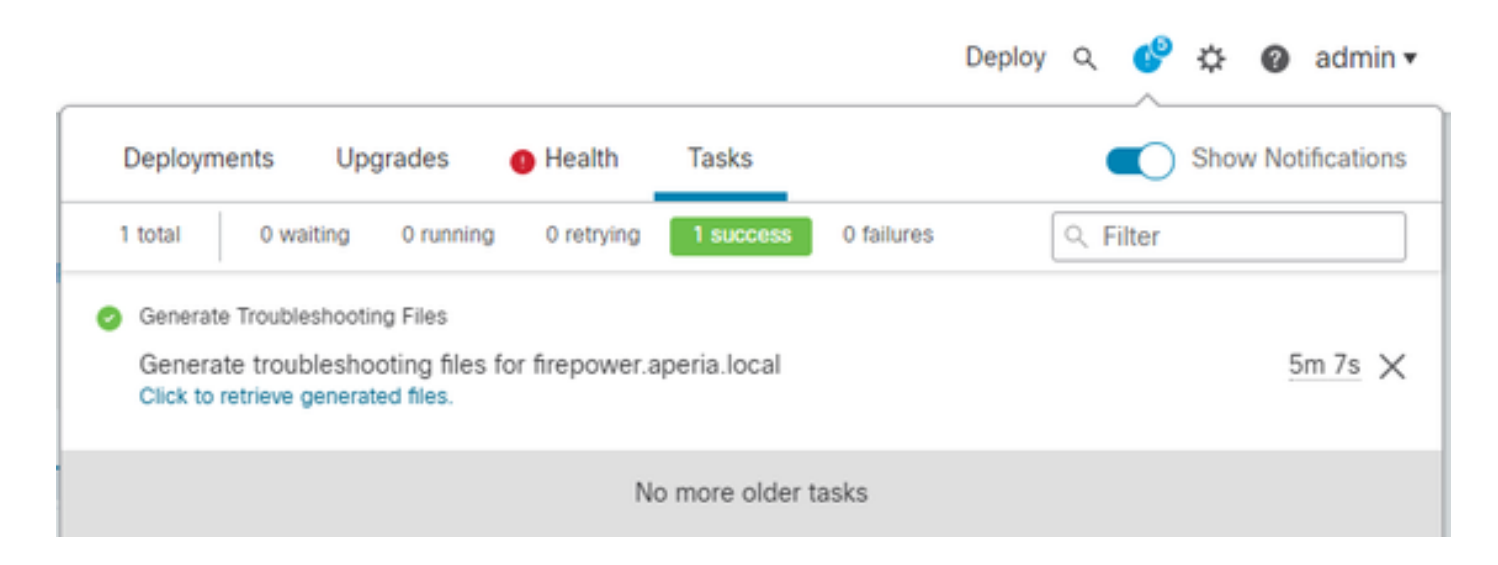

Una vez que el dispositivo genera un archivo de solución de problemas, el estado de la tarea cambia a **Success**. Haga clic en el **Click to retrieve generated files** vínculo y continúe con las indicaciones del explorador para descargar el archivo. Los archivos se descargan en el escritorio en un único .tar.gz archivo.

#### Video

Para generar un archivo de resolución de problemas de FMC y FTD con la interfaz web de FMC, consulte <u>Cómo generar el archivo de</u> <u>diagnóstico de CSM</u>.

Cómo utilizar la interfaz web de FDM

Generar un archivo de solución de problemas

En la página de inicio de FDM, desplácese a la **Troubleshoot** sección situada junto al **Request file to be created** botón, como se muestra en esta imagen:

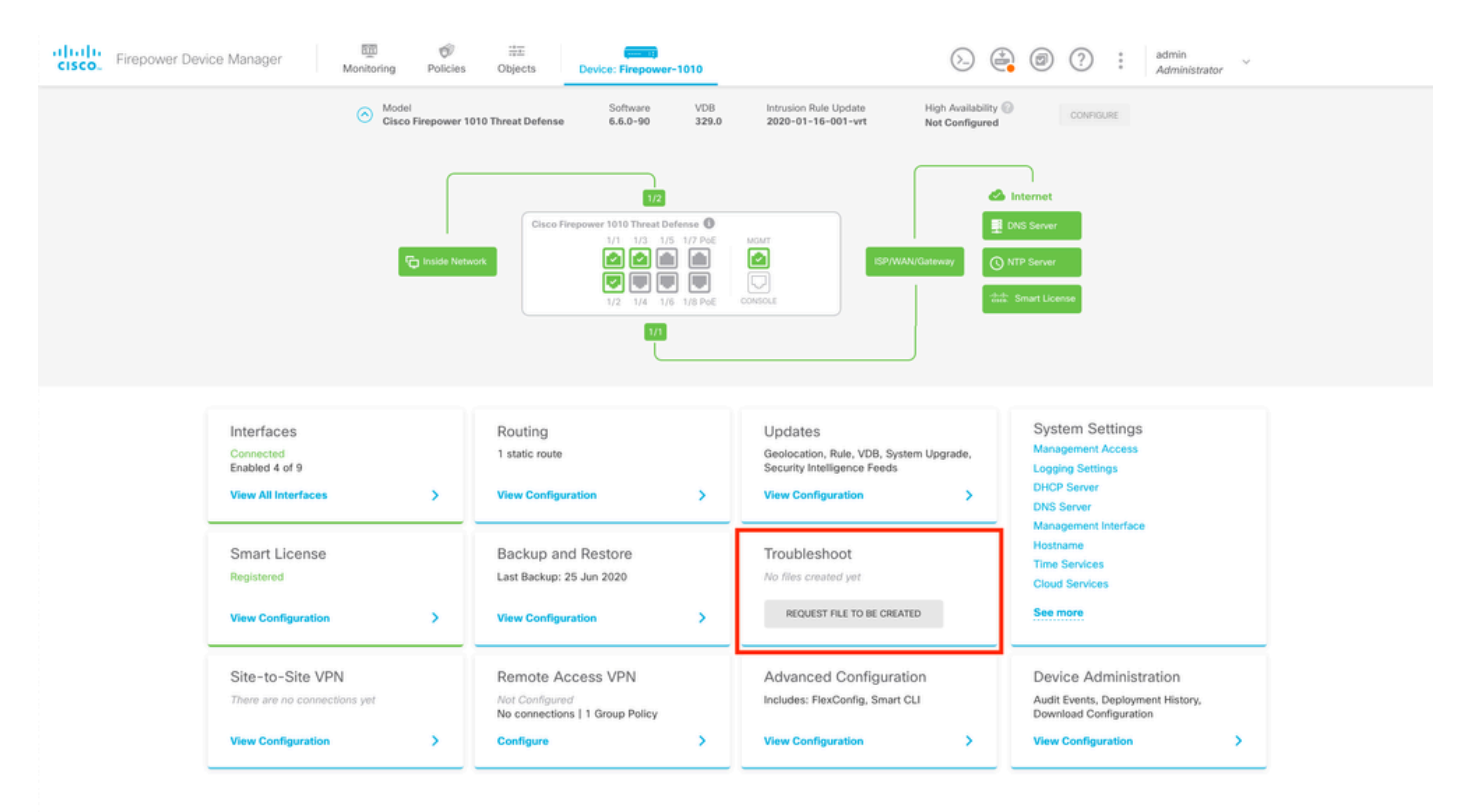

Una vez que pase el ratón sobre el **Request file to be created** botón, aparecerá un mensaje que indica que la generación de archivos podría tardar hasta una hora en completarse.

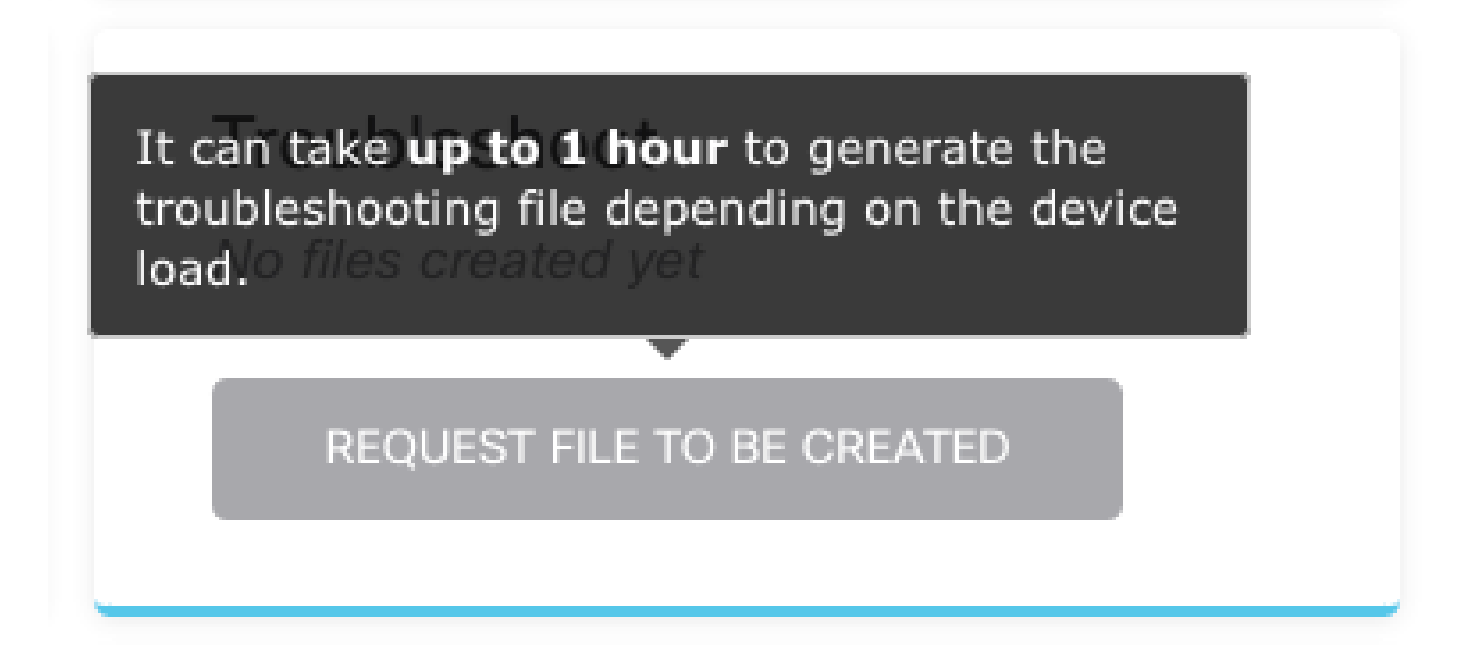

Después de seleccionar el **Request file to be created** botón, la **Troubleshoot** sección cambia para indicar que se ha solicitado un archivo. Esta acción se puede ver en la sección de lista de tareas.

| Troubleshoot            |  |
|-------------------------|--|
| Requested See Task List |  |

Desplácese hasta Task List > running para confirmar que la Troubleshoot ejecución está en curso.

| cisco. | Firepower Device Manager |  | Monitoring | Ø<br>Policies | i≣≣<br>Objects | Device: Firepower-1010 | $(\Sigma_{-})$ |  | Task List | : | admin<br>Administrator | ~ |
|--------|--------------------------|--|------------|---------------|----------------|------------------------|----------------|--|-----------|---|------------------------|---|
|--------|--------------------------|--|------------|---------------|----------------|------------------------|----------------|--|-----------|---|------------------------|---|

| Task List    |           |             |                        |          | o ×                       |
|--------------|-----------|-------------|------------------------|----------|---------------------------|
| 8 total      | 1 running | 0 completed | 0 failures             |          | Delete all finished tasks |
| Name         |           |             | Start Time             | End Time | Status                    |
| Troubleshoot |           | 1           | 8 Aug 2020<br>09:19 AM |          | Task execution started    |
|              |           |             |                        |          |                           |

#### Cuando la tarea finaliza, aparece en la Completed ficha de Task List.

| Fask List    |           |             |                        |                         |                                                                      | 0>                       |
|--------------|-----------|-------------|------------------------|-------------------------|----------------------------------------------------------------------|--------------------------|
| 8 total      | 0 running | 1 completed | 0 failures             |                         |                                                                      | Delete all finished task |
| Name         |           |             | Start Time             | End Time                | Status                                                               | Actions                  |
| Troubleshoot |           | 1           | 8 Aug 2020<br>09:19 AM | 18 Aug 2020<br>09:26 AM | a36a6728-<br>c674-11e9-85ce-<br>8fd5b09e0790-<br>troubleshoot.tar.gz |                          |

Descargar un archivo de solución de problemas

Desplácese hasta la **Troubleshoot** sección y confirme que aparecen dos nuevos botones. Una vez que haya seleccionado el **Download** botón, el explorador Web mostrará un mensaje. Continúe con el mensaje para guardar el **Troubleshooting file** que se acaba de generar.

Los archivos se descargan en el escritorio en un único .tar.gz archivo.

Nota: La marca de tiempo indica la hora en la que se solicitó el archivo de solución de problemas actualmente disponible.

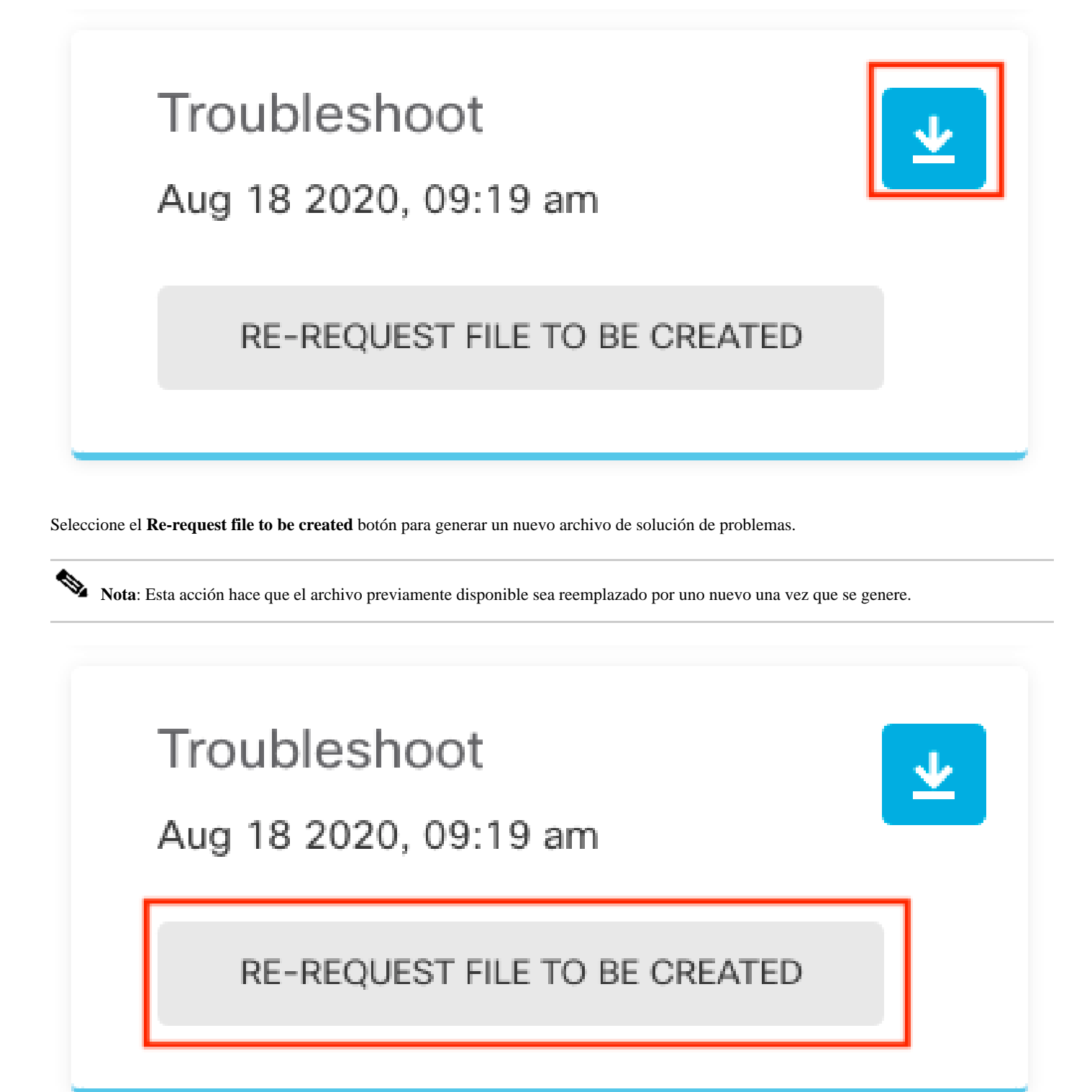

Cómo utilizar la CLI

Si intenta utilizar el método de generación descrito en las secciones anteriores y no puede acceder a la interfaz web del dispositivo de administración, o si hay un problema de conectividad entre el dispositivo de administración y los dispositivos administrados, no podrá generar el archivo de solución de problemas. En este caso, puede utilizar la CLI de su dispositivo para generar el archivo de solución de problemas.

Centro de administración FirePOWER

Ingrese este comando en Firepower Management Center para generar un archivo de solución de problemas:

#### <#root>

admin@FMC:~\$

#### sudo sf\_troubleshoot.pl

Starting /usr/local/sf/bin/sf\_troubleshoot.pl... Please, be patient. This may take several minutes. Troubleshoot information successfully created at /var/common/xxxxxx.tar.gz

#### **Dispositivos Firepower**

Ingrese este comando en los dispositivos/módulos FirePOWER y en los dispositivos administrados virtuales para generar un archivo de solución de problemas:

#### <#root>

#### >

system generate-troubleshoot all

```
Starting /usr/local/sf/bin/sf_troubleshoot.pl... Please, be patient. This may take several minutes. Th
```

Firepower eXtensible Operating System (FXOS)

#### Firepower 4100/9300 y Firepower 2100 con ASA en modo plataforma

Puede obtener un archivo de solución de problemas directamente desde el sistema operativo extensible (FXOS) de Firepower. Para generar un archivo, debe conectarse a la dirección de administración de dispositivos con Secure Shell (SSH).

Nota: FXOS 2.6.x+ permite generar los archivos de asistencia técnica desde el administrador de chasis Firepower.

Una vez que esté en la CLI de FXOS, continúe con estos pasos para generar el archivo:

• Firepower 4100 y 9300 con versiones FXOS anteriores a la 2.7:

#### <#root>

FP4150#

connect local-mgmt

FPr4150(local-mgmt)#

show tech-support fprm detail

```
Initiating tech-support information task on FABRIC A ...
```

Completed initiating tech-support subsystem tasks (Total: 1)

All tech-support subsystem tasks are completed (Total: 1[received]/1[expected])

```
The detailed tech-support information is located at workspace:///techsupport/20170116170843_FP4150_FPRM FP4150(local-mgmt)#
```

La **fprm** palabra clave genera un archivo de solución de problemas para Firepower Platform Management. Del mismo modo, el sistema también permite generar archivos de solución de problemas desde el chasis y el módulo de seguridad.

#### <#root>

FP4150(local-mgmt)#

#### show tech-support ?

chassis Chassis fprm Firepower Platform Management module Security Module

• Firepower 4100 y 9300 con versiones FXOS 2.7 y posteriores:

#### <#root>

FP4150#

connect local-mgmt

#### FP4150(local-mgmt)#

show tech-support fprm detail

#### WARNING:

show tech-support fprm detail command is deprecated.

Please use show tech-support chassis 1 detail command instead.

En las versiones 2.7 y posteriores de FXOS, el archivo de solución de problemas **fprm** se incluye en el archivo de solución de problemas del **chasis**:

#### <#root>

FP4150(local-mgmt)#

show tech-support chassis 1 detail

Initiating tech-support information task on FABRIC A ...

• Firepower 2100 con ASA en modo de plataforma:

<#root>

fpr-2120#

connect local-mgmt

fpr-2120 (local-mgmt)#

show tech-support ?

fprm FPRM

fpr-2120 (local-mgmt)#

show tech-support fprm detail

fpr-2120\_FPRM
The showtechsupport file will be located at workspace:/techsupport/20221212103515\_ fpr-2120\_FPRM.tar.gz
Initiating tech-support information task on FABRIC A ...

Nota: Los archivos de resolución de problemas de chasis y módulos no están disponibles en Firepower 2100.

Una vez generado un archivo de solución de problemas, puede encontrarlo en el espacio de trabajo. Ejecute el comando para confirmar:

<#root>

FP4150(local-mgmt)#

dir workspace:/techsupport

1 9912320 Jan 16 17:10:07 2012 20170116170843\_FP4150\_FPRM.tar

Usage for workspace:// 4032679936 bytes total 43540480 bytes used 3784286208 bytes free

FP4150(local-mgmt)#

#### Firepower 1000/2100 y Secure Firewall 3100 con FTD

Utilice el comando connect fxos en CLISH para conectarse al shell de comandos FXOS:

connect fxos

Conéctese al shell de comandos local-mgmt y genere el archivo de solución de problemas:

<#root>

fpr1150#

connect local-mgmt

fpr1150(local-mgmt)#

show tech-support fprm detail

fpr1150.abb.local\_FPRM
The showtechsupport file will be located at

workspace:/techsupport/20221212091405\_fpr1150.abb.local\_FPRM.tar.gz

Initiating tech-support information task on FABRIC A ...
WARNING: \*\*\* /mnt/disk0/smart-log/ is missing \*\*\*
WARNING: \*\*\* /tmp/softraid\_env.xml is missing \*\*\*

WARNING: \*\*\* /tmp/nvme\_build.log is missing \*\*\* WARNING: \*\*\* /tmp/sed\_build.log is missing \*\*\* WARNING: \*\*\* /opt/cisco/platform/logs/QAT is missing \*\*\* Completed initiating tech-support subsystem tasks (Total: 0)

fpr1150(local-mgmt)#

dir workspace:/techsupport/

1 5776262 Dec 12 09:14:15 2022 20221212091405\_fpr1150.abb.local\_FPRM.tar.gz Usage for workspace:// 159926181888 bytes total 16198488064 bytes used 143727693824 bytes free

Copie el archivo de solución de problemas en el servidor remoto:

<#root>

fpr1150(local-mgmt)#

copy workspace:/techsupport/20221212091405\_fpr1150.abb.local\_FPRM.tar.gz

?

| ftp:       | Dest | File | URI |
|------------|------|------|-----|
| http:      | Dest | File | URI |
| https:     | Dest | File | URI |
| scp:       | Dest | File | URI |
| sftp:      | Dest | File | URI |
| tftp:      | Dest | File | URI |
| usbdrive:  | Dest | File | URI |
| volatile:  | Dest | File | URI |
| workspace: | Dest | File | URI |

#### Firepower 1000/2100 y Secure Firewall 3100 con ASA en modo de dispositivo

Verifique el modo FXOS:

<#root>

ciscoasa#

show fxos mode

Mode is currently set to appliance

Utilice el comando connect fxosadmin para conectarse al shell de comandos de FXOS:

<#root>

ciscoasa#

connect fxos admin

Configuring session.

Connecting to FXOS.

• • •

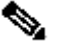

**Nota**: En el modo multicontexto, el comando **connect fxos admin** está disponible en el **sistema** o en el contexto **admin**.

Conéctese al shell de comandos local-mgmt y genere el archivo de solución de problemas:

<#root>

firepower-2130#

connect local-mgmt

Warning: network service is not available when entering 'connect local-mgmt'

firepower-2130(local-mgmt)#

show tech-support fprm detail

firepower-2130\_FPRM The showtechsupport file will be located at

workspace:/techsupport/20221212093206\_firepower-2130\_FPRM.tar.gz

Initiating tech-support information task on FABRIC A ... Completed initiating tech-support subsystem tasks (Total: 0) firepower-2130(local-mgmt)#

dir workspace:/techsupport/

Usage for workspace:// 167921864704 bytes total 318324736 bytes used 167603539968 bytes free

Para copiar el archivo de solución de problemas y volver a la consola ASA:

<#root>

firepower-2130(local-mgmt)#

exit

firepower-2130#

exit

Connection with FXOS terminated. Type help or '?' for a list of available commands.

ciscoasa#

dir flash:/fxos

Directory of disk0:/fxos/ 297718806 -rw- 6902474 09:32:12 Dec 12 2022 20221212093206\_firepower-2130\_FPRM.tar.gz 1 file(s) total size: 6902474 bytes 21475885056 bytes total (21212692480 bytes free/98% free) <#root>

ciscoasa#

```
copy disk0:/fxos/20221212093206_firepower-2130_FPRM.tar.gz ?
```

| cluster:       | Copy to cluster: file system                     |
|----------------|--------------------------------------------------|
| disk0:         | Copy to disk0: file system                       |
| disk1:         | Copy to disk1: file system                       |
| flash:         | Copy to flash: file system                       |
| ftp:           | Copy to ftp: file system                         |
| running-config | Update (merge with) current system configuration |
| scp:           | Copy to scp: file system                         |
| smb:           | Copy to smb: file system                         |
| startup-config | Copy to startup configuration                    |
| system:        | Copy to system: file system                      |
| tftp:          | Copy to tftp: file system                        |

### Copiar un archivo de solución de problemas con CLI

Antes de copiar un archivo de FXOS en el equipo, compruebe estos elementos:

- El firewall del equipo local acepta la conexión entrante a través de los puertos necesarios. Por ejemplo, si copia un archivo a través de Secure Shell, el equipo debe permitir conexiones desde cualquier puerto relacionado, como el puerto 22.
- El equipo debe ejecutar el servicio de copia segura (SCP). Puede encontrar varios software de servidor SSH/SCP en Internet. Sin embargo, Cisco no proporciona soporte para la instalación y configuración de ningún servidor SCP en particular.

#### Centro de administración FirePOWER

Ingrese este comando en Firepower Management Center para copiar un archivo de solución de problemas:

<#root>

sudo scp troubleshoot\_file\_name username@destination\_host:

destination\_folder

#### **Dispositivos Firepower**

Ingrese este comando en los dispositivos FirePOWER y en los dispositivos administrados virtuales para copiar un archivo de solución de problemas:

<#root>

>

file secure-copy hostname username destination\_folder troubleshoot\_file

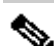

Nota: En este ejemplo, hostname hace referencia al nombre o la dirección IP del host remoto de destino, username especifica el nombre del usuario en el host remoto, destination\_folder especifica la ruta de destino en el host remoto y troubleshoot\_file especifica el archivo de solución de problemas local para la transferencia.

Firepower eXtensible Operating System (FXOS)

#### Firepower 4100/9300 y Firepower 2100 con ASA en modo plataforma

Para copiar un archivo de solución de problemas desde el sistema operativo extensible (FXOS) de Firepower al equipo local, ejecute este comando en su dispositivo Firepower:

#### copy workspace:/techsupport/filename scp://username@ipaddress

#### Firepower 1000/2100 y Secure Firewall 3100 con FTD

Utilice el comando connect fxos en CLISH para conectarse al shell de comandos FXOS:

<#root>

>

connect fxos

Conecte con el comando local-mgmt y copie el archivo de solución de problemas en el servidor remoto:

<#root>

fpr1150#

connect local-mgmt

fpr1150(local-mgmt)#

?

| Dest | File                                                 | URI                                                                                                    |
|------|------------------------------------------------------|----------------------------------------------------------------------------------------------------|
| Dest | File                                                 | URI                                                                                                    |
| Dest | File                                                 | URI                                                                                                    |
| Dest | File                                                 | URI                                                                                                    |
| Dest | File                                                 | URI                                                                                                    |
| Dest | File                                                 | URI                                                                                                    |
| Dest | File                                                 | URI                                                                                                    |
| Dest | File                                                 | URI                                                                                                    |
| Dest | File                                                 | URI                                                                                                    |
|      | Dest<br>Dest<br>Dest<br>Dest<br>Dest<br>Dest<br>Dest | Dest File<br>Dest File<br>Dest File<br>Dest File<br>Dest File<br>Dest File<br>Dest File<br>Dest File<br>Dest File |

#### Firepower 1000/2100 y Secure Firewall 3100 con ASA en modo de dispositivo

Puede copiar el archivo de solución de problemas desde la consola ASA:

<#root>

ciscoasa#

dir flash:/fxos

```
Directory of disk0:/fxos/
297718806 -rw- 6902474 09:32:12 Dec 12 2022 20221212093206_firepower-2130_FPRM.tar.gz
1 file(s) total size: 6902474 bytes
21475885056 bytes total (21212692480 bytes free/98% free)
```

Copie el archivo de solución de problemas en el servidor remoto:

ciscoasa#

#### copy disk0:/fxos/20221212093206\_firepower-2130\_FPRM.tar.gz ?

```
cluster:
               Copy to cluster: file system
disk0:
               Copy to disk0: file system
               Copy to disk1: file system
disk1:
flash:
               Copy to flash: file system
ftp:
               Copy to ftp: file system
running-config Update (merge with) current system configuration
scp:
               Copy to scp: file system
smb:
               Copy to smb: file system
startup-config Copy to startup configuration
               Copy to system: file system
system:
tftp:
               Copy to tftp: file system
```

Video

Para generar los archivos de soporte técnico show de FXOS en Firepower 4100 y 9300, consulte <u>Generar los archivos de soporte técnico show</u> de FXOS en Firepower 4100 y 9300.

## Acerca de esta traducción

Cisco ha traducido este documento combinando la traducción automática y los recursos humanos a fin de ofrecer a nuestros usuarios en todo el mundo contenido en su propio idioma.

Tenga en cuenta que incluso la mejor traducción automática podría no ser tan precisa como la proporcionada por un traductor profesional.

Cisco Systems, Inc. no asume ninguna responsabilidad por la precisión de estas traducciones y recomienda remitirse siempre al documento original escrito en inglés (insertar vínculo URL).